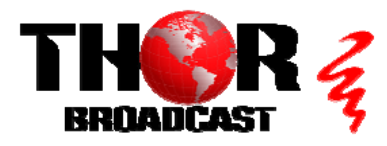

## H-16HDMI-RF-AMOD

### **Quick Setup Guide**

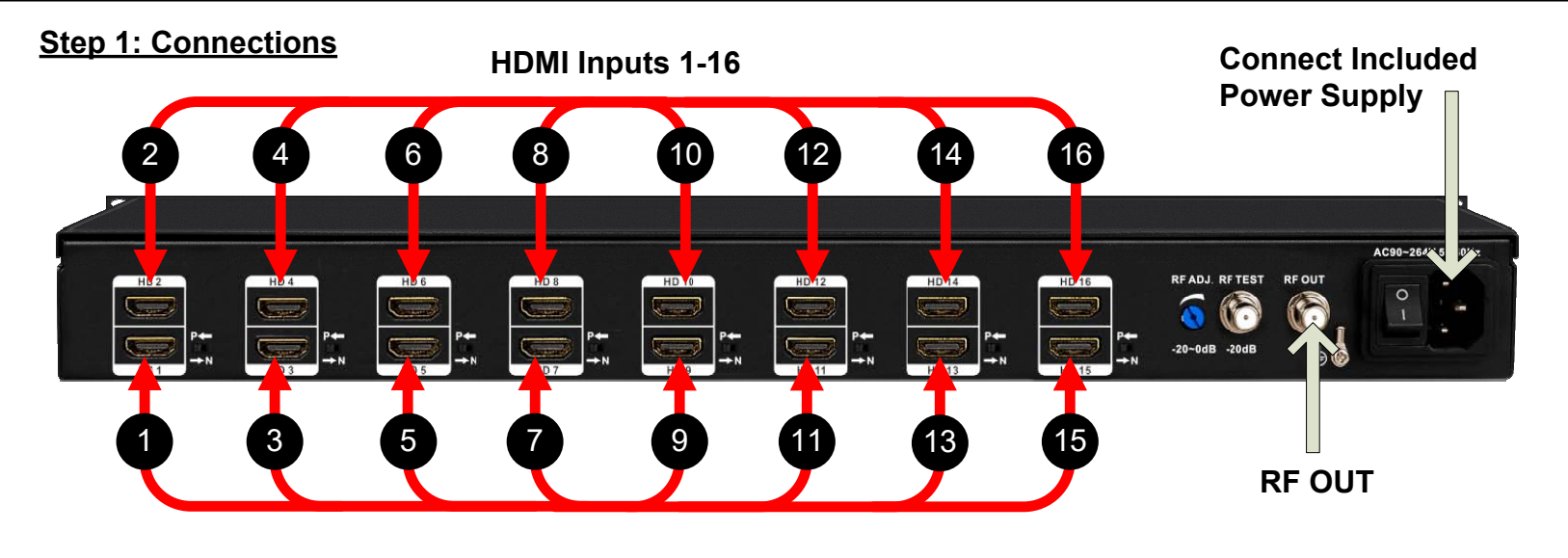

#### Step 2: Login to NMS

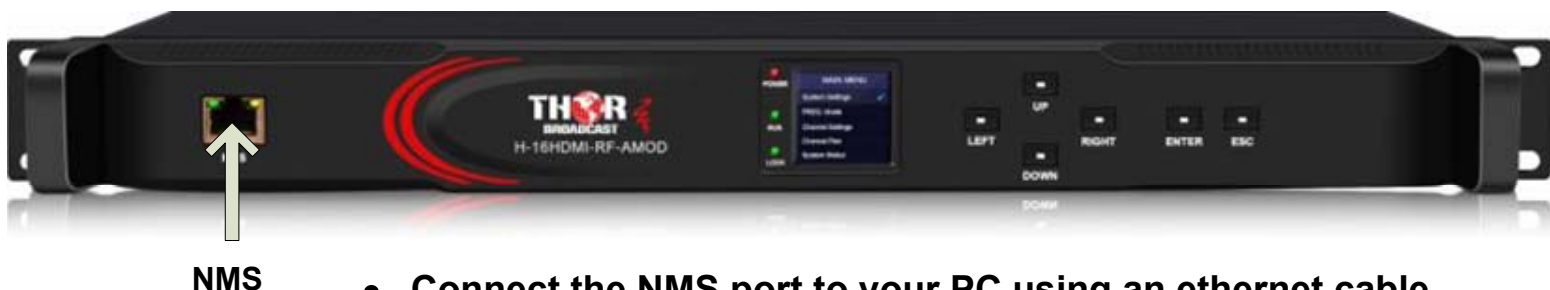

- Connect the NMS port to your PC using an ethernet cable
  - Open web browser and go to http://192.168.1.30
- Login/Password: user/user

#### Step 3: Configure Output

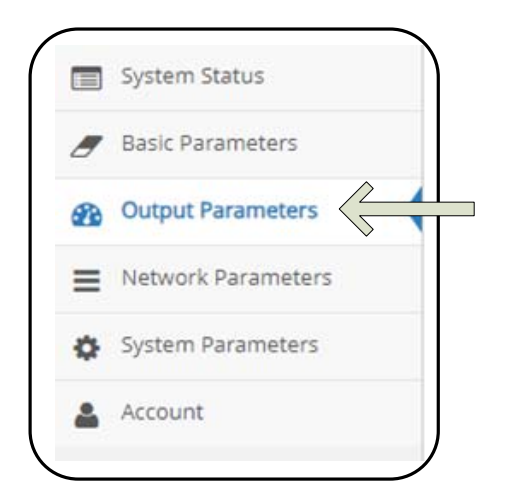

Select "Output Parameters" from the main menu

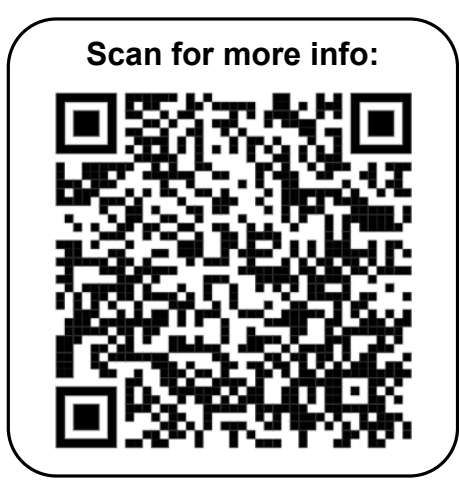

#### Step 3: Configure Output (Continued)

| Select "Manual Input" if<br>choosing to enter your<br>own frequencies |                   | Select "Batch Edit" to<br>modify levels of<br>Attenuation/Audio/Video<br>for all channels at once | Use drop down menu to<br>select channel frequency if<br>choosing Setting from list |
|-----------------------------------------------------------------------|-------------------|---------------------------------------------------------------------------------------------------|------------------------------------------------------------------------------------|
| Freq. Adjust Mode:                                                    | tting from list 🗸 | Quick Channel Edit                                                                                | a j                                                                                |
| Channel NO.                                                           | tting from list   | Attenuation (dB)                                                                                  | Frequency ( IHz)                                                                   |
| 1                                                                     | ~                 | 0                                                                                                 | E2 (48.25)                                                                         |
| 2                                                                     | ~                 | 0                                                                                                 | 1                                                                                  |
| 3                                                                     | <b>~</b>          | 0                                                                                                 | No channel assigned                                                                |
| 4                                                                     | ~                 | 0                                                                                                 | E3 (55.25)                                                                         |
| 5                                                                     | ~                 | 0                                                                                                 | E4 (62.25)                                                                         |
| 6                                                                     | ~                 | 0                                                                                                 | Y (76.25)                                                                          |
| 7                                                                     | ~                 | 0                                                                                                 | Z (83.25)<br>Z1 (90.25)                                                            |
| 8                                                                     | ~                 | 0                                                                                                 | Z2 (97.25) •                                                                       |
| 9                                                                     | ~                 | 0                                                                                                 | S1 (105.25) -                                                                      |
| 10                                                                    | ~                 | 0                                                                                                 | S2 (112.25) -                                                                      |
| 11                                                                    | ~                 | 0                                                                                                 | S3 (119.25) -                                                                      |
| 12                                                                    | ~                 | 0                                                                                                 | S4 (126.25) -                                                                      |
| 13                                                                    | ~                 | 0                                                                                                 | S5 (133.25) -                                                                      |
| 14                                                                    | ~                 | 0                                                                                                 | S6 (140.25) -                                                                      |
| 15                                                                    | ~                 | 0                                                                                                 | S7 (147.25) -                                                                      |
| 16                                                                    | <b>~</b>          | 0                                                                                                 | S8 (154.25) 🔹                                                                      |

# H-16HDMI-RF-AMOD

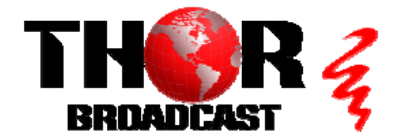

https://thorbroadcast.com

sales@thorfiber.com

Quick Setup Guide